# Sexual Harassment/Sexual Violence Reference Check Process in JEMS

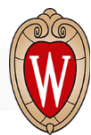

Effective January 1, 2019, UW-Madison's Recruitment, Assessment and Selection (RAS) policy requires final candidate(s) and their reference(s) to be asked questions regarding sexual harassment/sexual violence (SH/SV). The process outlined in this document will address the automated process available in JEMS and ensure compliance with policy requirements. Updates are expected as implementation and enhancements are made.

# WHAT IS THE AUTOMATED SH/SV REFERENCE CHECK PROCESS?

Available in JEMS, the automated SH/SV reference check process will allow those with JEMS Department and/or Division permissions to enter the name and email address of final candidate(s) and reference(s) to send email invitations. The invitations will contain a link to a web form where they are asked answer the required SH/SV questions. Upon completion of the web form, only Division Users will be able to review the responses in JEMS. The automated process is available in JEMS PVL or JEMS Hire based upon the employee class and recruitment type.

## WHICH JEMS SYSTEM DO I USE?

The automated SH/SV process is available in JEMS PVL or JEMS Hire based upon the employee class and recruitment type, as outlined in the table below.

| Employee Class | Recruitment Type                                                                       | JEMS System |
|----------------|----------------------------------------------------------------------------------------|-------------|
| FAASLI, CP, CJ | Internal/Open Recruitment, Waiver, Search Firm,<br>Centralized Recruitment: Custodians | JEMS PVL    |
| FAASLI         | No Recruitment/Waiver Required                                                         | JEMS Hire   |

\*If you are hiring a CP or CJ and the recruitment/waiver was initiated in JEMS CHRIS-HR on 11/22/2019 or prior, complete the SH/SV process in JEMS CHRIS-HR. Please see the appendix at the end of this document for instructions on how to access the SH/SV Reference Check in JEMS CHRIS-HR.

## WHO IS RESPONSIBLE FOR ENSURING THE MANDATORY SH/SV QUESTIONS ARE ASKED?

Division HR is responsible for ensuring the required SH/SV questions are asked of final candidate(s) and reference(s). Division HR has the authority to delegate this responsibility, however, only those with JEMS Department or Division permissions can utilize the automated process in JEMS.

## WHEN DO I INITIATE THE AUTOMATED SH/SV REFERENCE CHECK PROCESS?

Final candidate(s): should be sent the SH/SV request prior to a written offer of employment. Reference(s): should be sent the SH/SV request prior to a written offer of employment. The current employer can be sent the request AFTER the written offer of employment is accepted but PRIOR to the start date.

## WHO IS A MANDAOTRY REFERENCE THAT MUST BE ASKED THE SH/SV QUESTIONS?

Current OR most recent employer AND all previous UW-Madison, UW System institution and Wisconsin state agency employer(s) from the past seven years.

Final candidate(s) will typically have <u>ONE</u> mandatory reference. The only time there should be multiple references is if the final candidate has worked at multiple UW System Institutions or Wisconsin State agencies within the past seven years.

## WHAT HAPPENS WHEN AN AFFIRMATIVE RESPONSE TO A SH/SV QUESTION IS RECEIVED?

An affirmative response to any question is not an automatic disqualifier from consideration for employment. Contact UW-Madison's Office of Human Resources, Workforce Relations team before proceeding with an offer of employment.

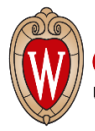

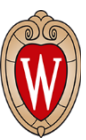

#### HOW TO ACCESS THE AUTOMATED SH/SV REFERENCE CHECK IN JEMS PVL:

1. Enter PVL #, then click 'Edit.'

| Eile Edit Actions Tools Main Menu                                                                                                 | PO Actions | <u>W</u> indow | Help   | <u>O</u> ED         | Production            |  |  |
|----------------------------------------------------------------------------------------------------|------------|----------------|--------|---------------------|-----------------------|--|--|
| 🖶 PVL Main Menu for Human Resources                                                                                               | Staff      |                |        |                     | x                     |  |  |
| The University of Wisconsin - Madison<br>JEMS - Unclassified Systems<br>(PVL / Rate Adjustment)<br>How would you like to proceed? |            |                |        |                     |                       |  |  |
| PVL                                                                                                    |            |                |        | R                   | ate Adjustment        |  |  |
| PVL#     Edit       View     Print       Create a New PVL                                                                         |            |                |        | Create              | a New Rate Adjustment |  |  |
| Search PVL System:                                                                                                    |            | Sea            | arch I | RA Sy               | stem:                 |  |  |
| List PVLs                                                                                                    |            |                | List   | My Rate Adjustments |                       |  |  |
| List Warning Notices                                                                                                    |            |                |        | Lis                 | t Adjustment Notices  |  |  |
| Exit Unclassified Systems                                                                                                    |            |                |        |                     |                       |  |  |

2. Go to the 'Person Hired' tab, click the 'SH/SV Reference Check' button.

| Ct<br>Major<br>OPEN RECEILITMENT |                                 | Department: A04252<br>Job Code(s): P16NL | nt Status: ENTERED (Validated for this Status) partment: A042525 - Dos/Administration/Osccs code(s): P16NL |        |               |             |             |         |                |             |
|----------------------------------|---------------------------------|------------------------------------------|----------------------------------------------------------------------------------------------------|--------|---------------|-------------|-------------|---------|----------------|-------------|
| Core                             | Salary/Title                    | Contact                                  | Quals                                                                                                    | Duties | Programs/Docs | Cat-A       | REP         | Comment | Status History | Person Hire |
| Pers<br>Emp                      | on(s) Hired<br>Empl<br>plid Rcd | Pe                                       | rson Name                                                                                                  |        | Title         |             |             | Dep     | artment        | <b>_</b>    |
|                                  |                                 |                                          |                                                                                                    |        |               |             |             |         |                |             |
| 1                                | Detail for Hi                   | ghlighted Lin                            | e                                                                                                    |        |               |             | Positir     | no Nhr  |                |             |
|                                  | Start                           | Date                                     |                                                                                                    |        |               | Initial App | pintment Po | ercent  |                |             |
|                                  | Base S                          | ialary                                   |                                                                                                    |        |               |             | Pay         | Basis   |                |             |
| ł                                | SH/SV Ref                       | erence Check                             |                                                                                                    |        |               |             |             |         |                |             |

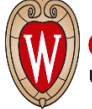

Office of Human Resources UNIVERSITY OF WISCONSIN-MADISON

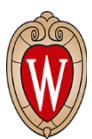

### HOW TO ACCESS THE AUTOMATED SH/SV REFERENCE CHECK IN JEMS Hire:

1. To create a JEMS Hire transaction, click the 'Hire/Transfer' button. To access an already created JEMS Hire transaction, click the 'My New Hire Basket' button.

| 🖶 JEMS Main Menu                                                                                                | ×                    |  |  |  |  |
|----------------------------------------------------------------------------------------------------|----------------------|--|--|--|--|
| The University of Wisconsin - Madison<br>Office of Human Resources<br>Job and Employee Management System (JEMS) |                      |  |  |  |  |
| New Hire                                                                                                    | Job Change           |  |  |  |  |
| Hire/Transfer<br>Summer Hire                                                                                    | Job Change Request   |  |  |  |  |
| My New Hire Basket                                                                                              | My Job Change Basket |  |  |  |  |

2. On the 'Person' tab, click the 'SH/SV Reference Check' button.

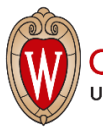

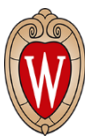

# SEND AUTOMATED SH/SV REFERENCE CHECK TO FINAL CANDIDATE(S) AND/OR REFERENCE(S):

1. The 'SH/SV Reference Check' button opens the following screen to the 'Email Request' tab. Those with Department and Division User permissions in JEMS can access this tab.

| SH/SV Reference Check<br>Email Request<br>Final Candidate(s)<br>Name* (First Last)<br>Add Final Candidate(s) | il Address       | Date<br>Email Sent | Completed<br>SH/SV Reference<br>Check<br>Send En | # of Email<br>Requests<br>Sent           | Save |
|----------------------------------------------------------------------------------------------------|------------------|--------------------|--------------------------------------------------|------------------------------------------|------|
| Reference(s)       Job       Name       Relationship (First Last)                                            | Email Address    | Date<br>Email Sent | Completed<br>SH/SV Reference<br>Check            | # of Email<br>Requests<br>Sent<br>mail 0 |      |
|                                                                                                    |                  |                    | Send E                                           | mail                                     |      |
|                                                                                                    |                  |                    | Send E                                           | mail                                     |      |
| Add Reference(s)                                                                                             | Delete Reference |                    | Send E                                           | Contacts                                 |      |

<u>Final Candidate(s)</u>: First and Last Name **MUST** be entered in order to send Reference emails. Enter Email Address and click the 'Send Email' button, which auto-populates the 'Date Email Sent' field with the date/time and increases the '# of Email Requests Sent' field. The following email is sent and the SH/SV Contact <u>OR</u> JEMS Division Users will receive a copy (information in parenthesis is auto-populated from JEMS):

From: University of Wisconsin-Madison <uwjobs@wisc.edu> To: (FINAL CANDIDATE) Subject: Action Required: UW-Madison Reference Request

Dear (FINAL CANDIDATE NAME),

You've been identified as a final candidate for the position of (WORKING TITLE, JOB NUMBER) with (DEPARTMENT) at the University of Wisconsin-Madison.

The University of Wisconsin-Madison is committed to creating and maintaining a campus community that is free from sexual harassment and sexual violence. Per policy, the University is required to ask questions regarding sexual harassment and sexual violence of final candidates and their references.

Please follow this link (LINK) to provide answers to these questions. This link will expire in 10 days, however, if you need additional time, please email the contact listed below. An affirmative response is not an automatic disqualifier from employment; affirmative responses will likely necessitate additional follow-up.

Thank you for your time in answering these questions. We appreciate your prompt response. If you have additional questions or concerns, please contact (SH/SV CONTACT or PRIMARY CONTACT NAME, PHONE, EMAIL).

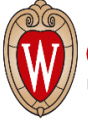

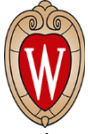

Additionally, the SH/SV Contact <u>OR</u> JEMS Department Users receive the following email once the 'Send Email' button is clicked for final candidate(s) and/or reference(s):

From: UW-Madison JEMS <noreply@horton.wisc.edu> To: SH/SV Contact <u>OR</u> JEMS Department Users Subject: SH/SV Reference Check Initiated

On May 31, 2019, a SH/SV Reference Check was initiated in (PVL/JEMS Hire) for the following:

Final Candidate: (FINAL CANDIDATE NAME) Reference(s): (REFERENCE NAME) (if entered) PVL #: Department: Title(s):

3. If you have more than one final candidate to send the automated SH/SV Reference Check, click the 'Add Final Candidate(s)' button. You can scroll between final candidates by clicking on the arrows.

| SH    | SV Ref                                    | erence Cl                                     | heck     |                 |                    |                                       |                                               |         |       |
|-------|-------------------------------------------|-----------------------------------------------|----------|-----------------|--------------------|---------------------------------------|-----------------------------------------------|---------|-------|
| Email | Request                                   | Responses                                     | Comments |                 |                    |                                       |                                               |         | Save  |
|       | Email Reque<br>Final Candi<br>Name* (Firs | est<br>date(s)<br>st Last)<br>Add Final Candi | Email Ad | dress           | Date<br>Email Sent | Completed<br>SH/SV Reference<br>Check | # of Emai<br>e Requests<br>Send Email         |         | Close |
|       | Reference<br>Job<br>Relationsh            | (s)<br>Name<br>ip (First Last)                |          | Email Address   | Date<br>Email Sent | Completed<br>SH/SV Referen<br>Check   | # of Emaince Requests<br>Sent<br>Send Email 0 | il<br>s |       |
|       |                                           | -                                             |          |                 |                    |                                       | Send Email                                    |         |       |
|       |                                           | -                                             |          |                 |                    |                                       | Send Email                                    |         |       |
|       |                                           | r                                             |          |                 |                    |                                       | Send Email                                    |         |       |
|       |                                           | -                                             |          |                 |                    |                                       | Send Email                                    |         |       |
|       |                                           | r                                             |          |                 |                    |                                       | Send Email                                    | •       |       |
|       | Add                                       | d Reference(s)                                | D        | elete Reference | 1                  |                                       | SH/SV Contacts                                |         |       |

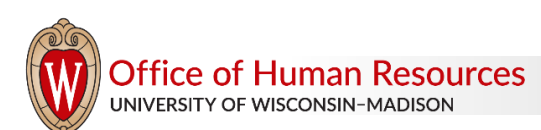

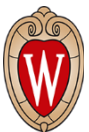

4. <u>Reference(s)</u>: Enter the Job Relationship (Current or Former), Reference First and Last Name and Email Address (or use the SH/SV Contacts lookup as outlined below) then click the 'Send Email' button, which auto-populates the 'Date Email Sent' field with the date/time and increases the '# of Email Requests Sent' field. If additional references need to be added, click the 'Add Reference(s)' button. References can only be deleted if an email has NOT been sent. Final Candidate name MUST be entered as this auto-populates in the email sent to the Reference.

| SH/SV Re                                            | eference Che                                  | ck               |                    |                                                  |                                        |               |
|-----------------------------------------------------|-----------------------------------------------|------------------|--------------------|--------------------------------------------------|----------------------------------------|---------------|
| Email Request<br>Email Req<br>Final Car<br>Name* (F | Responses ()<br>uest<br>ididate(s)            | Email Address    | Date<br>Email Sent | Completed<br>SH/SV Reference<br>Check<br>Send En | # of Email<br>Requests<br>Sent         | Save<br>Close |
| Reference<br>Job<br>Relation<br>Current<br>Former   | Add Hild Candida<br>ce(s)<br>Ship First Last) | Email Address    | Date<br>Email Sent | Completed<br>SH/SV Reference<br>Check Send E     | # of Email<br>Requests<br>Sent<br>mail |               |
|                                                     | ×                                             |                  |                    | Send E                                           | mail                                   |               |
|                                                     | Add Reference(s)                              | Delete Reference |                    | Send E                                           | mail  Contacts                         |               |

The following email is sent and the SH/SV Contact <u>OR</u> JEMS Division Users will receive a copy (information in parenthesis is auto-populated from JEMS):

From: University of Wisconsin-Madison <uwjobs@wisc.edu> To: (REFERENCE) Subject: Action Required: UW-Madison Reference Request

Dear (REFERENCE NAME),

You've been identified as an employer reference for (FINAL CANDIDATE NAME) for the position of (WORKING TITLE, JOB NUMBER) with (DEPARTMENT) at the University of Wisconsin-Madison.

The University of Wisconsin-Madison is committed to creating and maintaining a campus community that is free from sexual harassment and sexual violence. Per policy, the University is required to ask questions regarding sexual harassment and sexual violence of final candidates and their references.

Please follow this link (LINK) to provide answers to these questions. This link will expire in 10 days, however, if you need additional time, please email the contact listed below. An affirmative response is not an automatic disqualifier from employment; affirmative responses will likely necessitate additional follow-up.

Thank you for your time in answering these questions. We appreciate your prompt response. If you have additional questions or concerns, please contact (SH/SV CONTACT or PRIMARY CONTACT NAME, PHONE, EMAIL).

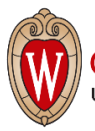

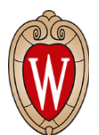

5. By clicking the 'SH/SV Contacts' button, you are able to search for a HR Reference at UW-Madison, UW System Institutions and a contact for Wisconsin State Agencies by Department ID (UDDS), Department/Division name, or Reference Name in the blank box, then click 'Find.' Once you find the correct Reference, click the 'Add Reference' button which will close this page and auto-fill the Reference Name and Email Address on the 'Email Request' tab.

| SH/SV Contacts                  |                                                   |               |
|---------------------------------|---------------------------------------------------|---------------|
|                                 | Find                                              | Close         |
| DeptID                          | Dept Name                                         |               |
| A3487                           | VC FOR RES AND GRAD EDUCATION/WAISMAN CENTER      | <b>▲</b>      |
| Reference: Name Amanda Allaby   | Email amanda.allaby@wisc.edu                      | Add Reference |
| A3488                           | VC FOR RES AND GRAD EDUCATION/PRIMATE RESEARCH CE | ENTER         |
| Reference: Name Kelly Marks     | Email kelly.marks@wisc.edu                        | Add Reference |
| A48                             | COLLEGE OF LETTERS AND SCIENCE                    |               |
| Reference: Name L&S Division HR | Email humanresources@ls.wisc.edu                  | Add Reference |

6. Please review the Reference information, then click the 'Send Email' button.

| SH/SV Re               | ference Check                               | <b>(</b>                          |            |                              |                        |      |
|------------------------|---------------------------------------------|-----------------------------------|------------|------------------------------|------------------------|------|
| Email Request          | Responses Com<br>est<br>lidate(s)           | iments                            | Date       | Completed<br>SH/SV Reference | # of Email<br>Requests | Save |
| Name* (Fi<br>Rachel Si | rst Last) E<br>monson Add Final Candidate(s | mail Address                      | Email Sent | Check Send Em                | nail 0                 |      |
| Reference              | e(s) —                                      |                                   |            | Completed                    | # of Email             |      |
| Job                    | Name                                        |                                   | Date       | SH/SV Reference              | Requests               |      |
| Current                | hip (First Last)<br>Amanda Allaby           | Email Address<br>amanda.allaby@wi | sc.edu     | Check<br>Send E              | mail 0                 |      |

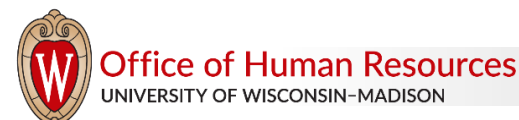

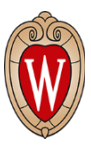

# SH/SV RESPONSES FROM FINAL CANDIDATE(S) AND/OR REFERENCE(S)

1. Only JEMS Division Users have access to the 'Responses' tab. When Final Candidate(s) and/or Reference(s) submit responses to the SH/SH questions via the web form (link sent in the email), this page auto-populates their responses. Additionally, the 'Completed SH/SV Reference Check' field auto-populates with the date/time the web form is submitted. If the response is 'yes' to any of the questions, there will be a checkmark in the 'Engaged In,' 'Under Investigation,' or 'Left Employment' fields.

Alternatively, if emails from the automated process aren't used, JEMS Division Users are able to manually record any affirmative responses, click the 'Completed SH/SV Reference Check' box and document how this was completed (phone, email, etc.) in either the 'Notes' field or the 'Comments' tab. There is programming behind the scenes that will record whether responses were completed via the web form or manually entered by a Division User.

| BH/SV Reference Check                          |                                                                      | ×    |
|------------------------------------------------|----------------------------------------------------------------------|------|
| SH/SV Reference Check                          |                                                                      |      |
| Email Request Responses Comments               |                                                                      |      |
| Responses Final Candidate(s)                   |                                                                      | Save |
| Candidate Name (First Last) Engaged<br>In Inve | Under Left<br>estigation Employment Reference Check                  |      |
| Reference(s)                                   | Under Left Completed SH/S'<br>restigation Employment Reference Check | V k  |
| Notes                                          |                                                                      |      |
| Notes                                          |                                                                      |      |
| Notes                                          |                                                                      |      |
| Notes                                          |                                                                      |      |
|                                                |                                                                      |      |

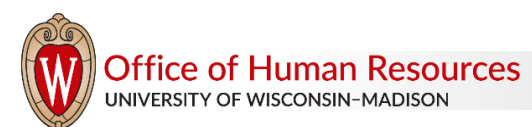

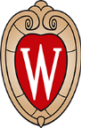

2. Once the web form is submitted by final candidate(s) and/or reference(s), the SH/SV Contact <u>OR</u> JEMS Division Users will receive the following email notification:

From: UW-Madison JEMS <noreply@horton.wisc.edu> To: SH/SV Contact <u>OR</u> JEMS Division Users Subject: SH/SV Reference Check Completed

On May 31, 2019, a SH/SV Reference Check was submitted in (PVL/JEMS Hire) for the following:

Final Candidate: (FINAL CANDIDATE NAME) Reference(s): (REFERENCE NAME) PVL #: Department: Title(s):

If there is an affirmative response to any of the questions from a Final Candidate and/or Reference(s), the SH/SV Contact <u>OR</u> JEMS Division Users and Workforce Relations will receive the following email notification:

From: UW-Madison JEMS <noreply@horton.wisc.edu> To: SH/SV Contact <u>OR</u> JEMS Division Users wr@ohr.wisc.edu Subject: SH/SV Reference Check Affirmative Response

On May 31, 2019, a SH/SV Reference Check had an affirmative response to one of the questions by (FINAL CANDIDATE and REFERENCE) on (PVL #)

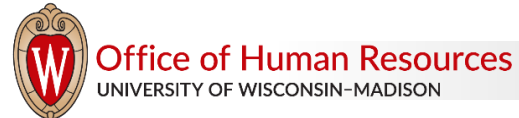

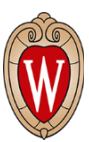

# COMMENTS

1. The 'Comments' tab is accessible for both JEMS Department and Division Users.

| SH/SV Reference Check                                           | ×                  |
|-----------------------------------------------------------------|--------------------|
| SH/SV Reference Check                                           |                    |
| SH/SV Reference Check Email Request Responses Comments Comments | X<br>Save<br>Close |
|                                                                 |                    |

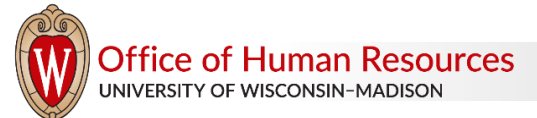

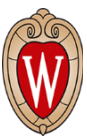

# APPENDIX: HOW TO ACCESS THE AUTOMATED SH/SV REFERENCE CHECK IN JEMS CHRIS-HR:

1. Enter the JEMS Transaction ID, then click 'Edit HR Tran.'

| Eile Edit Actions Tools Main Menu Window Help                                                                                                  |                                                                                                    |  |  |  |  |
|----------------------------------------------------------------------------------------------------|----------------------------------------------------------------------------------------------------|--|--|--|--|
| 🚹 CHRIS Main Menu for Human Resources Staff 🔅 🔅 🔅                                                                                              | 2002200220022002200220022002200                                                                                            |  |  |  |  |
| The University of Wisconsi<br>Classified Human Resources In<br>CHRIS - HR<br>How would you like to proceed?                                    | The University of Wisconsin - MadisonClassified Human Resources Information SystemCHRIS - HRHow would you like to proceed? |  |  |  |  |
| HR Transaction Type:<br>University Staff/US-Fixed Term Vacancy TE Reclass<br>Include Positions on Hold (vacancies only)                        | Update PD Reallocation All Types                                                                                           |  |  |  |  |
| List My Unit's HR Transactions:<br>** Select One or More HR Transaction Types Above                                                            | Edit/View HR Transaction: Tran ID<br>Edit HR Tran View HR Tran                                                             |  |  |  |  |
| Transactions I Must Review/Approve                                                                                                    | Search HR Transactions:                                                                                                    |  |  |  |  |
| Transactions in Process                                                                                                    | Search All HR Transactions                                                                                                 |  |  |  |  |
| Process Applicant(s): (prior CHRIS Main Menu)<br>University Staff/US-Fixed Term Processi<br>** Vacancy Transactions at least Division approved | Create an HR Transaction:<br>** Select One HR Transaction Type Above<br>New Transaction<br>Copy from Existing Transaction  |  |  |  |  |
| Edit Profile                                                                                                    | Exit CHRIS                                                                                                    |  |  |  |  |

2. Click 'SH/SV Reference Check' button.

| uth to Hire Goals Activities K                                                                       | (nowledge and Skills Org Chart                                                                        | REP                                            | Comments                               | Exclusions                                                | History                   |
|----------------------------------------------------------------------------------------------------|----------------------------------------------------------------------------------------------------|------------------------------------------------|----------------------------------------|-----------------------------------------------------------|---------------------------|
| e 1 Page 2 Essential Justifica                                                                       | tion                                                                                                  |                                                |                                        |                                                           |                           |
| HR Transaction General                                                                               | Information: Page 1 Er                                                                                | mployee: BRIAN S ZI                            |                                        | SH/SV Reference                                           | e Check                   |
| Please Read: - A<br>- C                                                                              | In item with a blue label and an<br>Inly fields with white backgroun                                  | n asterisk (*) is requ<br>nds can be key ente  | ired. Debug: Tu<br>ered. Debug: Tu     | um Msg On<br>um Msg Off                                   |                           |
| UDDS*: A420100 INTERCOLI<br>Code Classifi<br>Title(s)*: 13372 IS SYS DEV SP                          | LEGIATE ATHLETICS/GENI 🝸<br>Ication Bar<br>RV SENIOR 🝸                                                | Status:<br>rg Unit 5<br>07                     | Closed<br>Supervision Type*<br>General | Tran Con                                                  | nments                    |
| Rate Range*: Minimum: \$22                                                                           | 2.026 Maximum: \$50.660                                                                               | Post Max Rate on W                             | /eb: 🔽                                 |                                                           |                           |
| Supervisor: Last Name*                                                                               | First Name                                                                                            | Title*                                         |                                        |                                                           |                           |
| Miran                                                                                                | David                                                                                                 | IS Supervi                                     | isor 2                                 |                                                           |                           |
| Supervisor's Email Address*:  d                                                                      | em@mail.slh.wisc.edu                                                                                  |                                                | 1                                      |                                                           |                           |
|                                                                                                    | Employees With Simi<br>First Name                                                                     | lar Duties<br>Title                            |                                        |                                                           |                           |
| Last Name                                                                                            | procession and a second second                                                                        | -                                              |                                        |                                                           | More                      |
| Last Name                                                                                            |                                                                                                    |                                                |                                        |                                                           |                           |
| Required Exclusion Forms: C                                                                          | confidential N Management                                                                             | N Supervisor                                   | ny N                                   |                                                           |                           |
| Required Exclusion Forms: C                                                                          | onfidential N Management<br>Position #: 00                                                            | N Supervisor                                   | ny 🚺<br>HR T                           | Transaction ID: 00                                        | 00054409                  |
| Required Exclusion Forms: C<br>PD Discussion Date:<br>Date Duties Began:                             | Confidential N Management<br>Position #: 00<br>PD/LTE Eff Date: 06.                                   | N Supervisor<br>985552<br>/21/2016             | ny N<br>HR 1                           | fransaction ID: 00                                        | 00054409                  |
| Last Name Required Exclusion Forms: C PD Discussion Date: Date Duties Began: Last PD-of-Record Date: | Confidential N Management<br>Position #: 00<br>PD/LTE Eff Date: 06<br>Empl ID / Empl Rcd: 00          | N Supervisor<br>985552<br>/21/2016<br>195692   | ry N<br>HR T                           | Transaction ID: 00<br>Cert Number: 0<br>e: Position Vacan | 00054409<br>0054409<br>CV |
| Last Name Required Exclusion Forms: C PD Discussion Date: Date Duties Began: Last PD-of-Record Date: | confidential N Management<br>Position #: 000<br>PD/LTE Eff Date: 060<br>Empl ID / Empl Rcd: 000<br>Sa | N Supervisor<br>985552<br>121/2016<br>195692 / | ry N<br>HR T<br>HR Transaction Typ     | Transaction ID: 00<br>Cert Number: 0<br>e: Position Vacan | 00054409<br>0054409<br>cy |

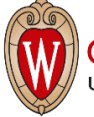